## Udostępnianie dokumentów w Comarch DMS Repozytorium przez linki

W wersji 2024.2.1 w Comarch DMS Repozytorium umożliwiono udostępnianie linku do pojedynczego dokumentu. Link to skrót do nowej aplikacji web Comarch DMS, który otwiera zewnętrzny podgląd dokumentu.

Udostępnianie linków poprzez kopiowanie linku jest dostępne dla wszystkich operatorów posiadających uprawnienia do danego dokumentu w Comarch DMS Repozytorium co najmniej na poziomie Przeglądającego.

Aby udostępnić dany dokument, należy:

widoczne po przesunięciu kliknać w menu kontekstowe następnie w kursora na dana pozycje, opcję а G Kopiuj link

## [Kopiuj link]

## lub

 Zaznaczyć checkbox obok danego dokumentu na liście dokumentów, później kliknąć w menu kontekstowe na nad lista dokumentów belce i wybrać opcję G Kopiuj link

[Kopiuj link]

## albo

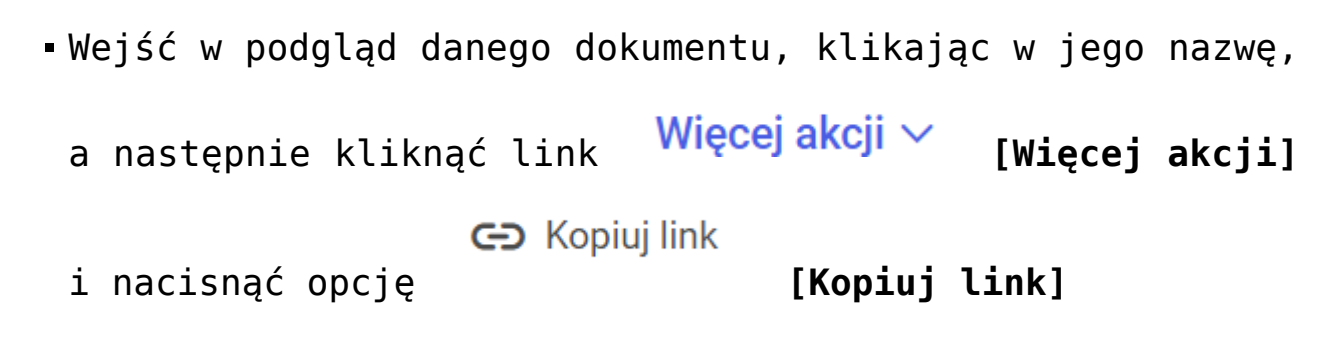

|                                  |                                | Ē             | è °            |                 |          |                                                                                                    |                         |
|----------------------------------|--------------------------------|---------------|----------------|-----------------|----------|----------------------------------------------------------------------------------------------------|-------------------------|
| ← Powrót                         | Repozytorium > Folder 1        |               |                | Nowy folder Prz | Prześlij |                                                                                                    |                         |
| <ul> <li>Repozytorium</li> </ul> | Wyszukaj w repozytorium        | Q             |                |                 |          |                                                                                                    | «                       |
| ) 🛱 Folder 1                     | Status: Dowolny V Data dodania | Typ Wszystkie | Więcej filtrów | Wersie          | Pozmiar  | Typ dokumentu                                                                                                    | 0                       |
| W Kosz                           | □ 🔤 106144FS320knt2023         | 12.08         | Administrator  | 1               | 93,73 KB | Nieokreślony                                                                                                    | ភះ                      |
| Ustawienia                       |                                |               |                |                 |          | <ul> <li>Pobierz</li> <li>Zarządzaj uprav</li> <li>Archiwizuj</li> <li>Przenieś do</li> <li>Zmień nazwę</li> <li>Zobacz szczego</li> <li>Zobacz szczego</li> <li>Zarządzaj wersj</li> <li>Kopiuj link</li> </ul> | vnieniami<br>bły<br>ami |
|                                  | llość na stronie: 10 ∨         |               |                |                 |          | 1                                                                                                    |                         |

Wybór opcji "Kopiuj link" z menu kontekstowego dokumentu

| - Deputit    | Repozytorium > Fo         | lder 1                   | Nowy folder Prześlij                                                                                                    |  |  |  |  |  |  |
|--------------|---------------------------|--------------------------|----------------------------------------------------------------------------------------------------|--|--|--|--|--|--|
| Repozytorium | Wyszukaj w repozytorium   | Q                        | 106144FS320knt2023                                                                                                    |  |  |  |  |  |  |
| › 🛱 Folder 1 | Wybrano: 1 z 1 Odznacz Za | aznacz wszystkie Pobierz | 9) Zorządzaj uprawnieniami                                                                                                    |  |  |  |  |  |  |
| W Kosz       | Vazwa 🗢                   | Dod Autor                | Archiwizuj                                                                                                    |  |  |  |  |  |  |
| Ustawienia   | V 🛛 106144FS320kn         | 12.0 Administrator       | <ul> <li>Przenieś do</li> <li>✓ Zmień nazwę</li> <li>✓ Ukryj szczegóły</li> <li>12.08.2024 09:14<br/>Administrator</li> </ul> |  |  |  |  |  |  |
|              |                           |                          | C=> Kopiuj link Zarządzaj wersjami                                                                                            |  |  |  |  |  |  |
|              | llość na stronie: 10 ∨    |                          | Dostęp do Zarządzaj<br>pliku uprawnieniami<br>1 AD AD AD AN                                                                   |  |  |  |  |  |  |

Wybór opcji "Kopiuj link" z menu kontekstowego na belce nad listą dokumentów

| r            |                                                                                                    | 0        |
|--------------|----------------------------------------------------------------------------------------------------|----------|
| ← Powrót     | ← 106144FS320knt2023 Więcej akcji ∨ Edytuj atryb<br>↓ Pobierz                                                                                                    | uty      |
| Repozytorium | Sprzedawca:<br>COMARCH S.A Pr FS-1/20/KNT/( COMARCH S.A Pr FS-1/20/KNT/( COMARCH S.A Pr FS-1/20/KNT/( COMARCH S.A PR FS-1/20/KNT/( COMARCH S.A PR FS-1/20/KNT/( COM | »        |
| 🕨 🛱 Folder 1 | Data wystawienia: T T Przenieś do                                                                                                    | Ø        |
| 🔟 Kosz       | 34-670 Kraków<br>NIP: 6770065406 // Zmień nazwę                                                                                                    | ំំំំំំំំ |
| 🕲 Ustawienia | Płamość na konto:<br>Nabywca:<br>ALOZA<br>Lipowa 11/15<br>99-400 Warszawa<br>NP: 7751241104<br>Zamówienia:                                                                                                    |          |
|              | Lp. Kod PKWiU PCN Ilość J.m. Čet<br>Nazwa towaru PKWiU PCN ilość J.m. me<br>1 Tl 100 uzt 500                                                                                                    |          |
|              | Forma platności Termin Kwota Waluta Stawka Netto VA                                                                                                    |          |
|              | Gotówska     2020-07-28     61,500.00 PLN     Razem:     50,000.00     11,50       V tym:     23%     50,000.00     11,50       < 1 z 1 > ↓     →     →     100% +                                                                                                    |          |

Wybór opcji "Kopiuj link" z poziomu podglądu dokumentu

Uwaga

Kopiowanie linków jest dostępne jedynie na liście dokumentów – funkcjonalność nie jest dostępna w koszu oraz na liście dokumentów usuniętych po retencji.

Ge Kopiuj link
Po kliknięciu w opcję
dokumentu zostaje skopiowany do schowka systemu operacyjnego i
możliwe jest wklejenie go do komunikatora lub wiadomości
email. Jako potwierdzenie skopiowania linku w prawym dolnym
rogu zostaje wyświetlony następujący komunikat:

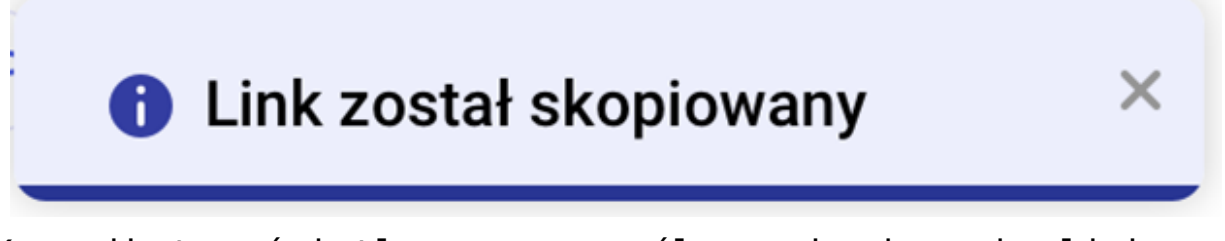

Komunikat wyświetlony po pomyślnym skopiowaniu linku po kliknięciu opcji "Kopiuj link"

| Do                          | joanna                        | kowals                    | ka@do          | omena.  | x lo                 |                       |                     |               |        |              |        |      |      |         | <b>2</b> | Kont | takty |
|-----------------------------|-------------------------------|---------------------------|----------------|---------|----------------------|-----------------------|---------------------|---------------|--------|--------------|--------|------|------|---------|----------|------|-------|
| Temat                       | Link o                        | lo dok                    | umer           | ntu w R | epozy                | /toriu                | m                   |               |        |              |        |      |      |         |          |      |       |
| <b>B</b> /                  | ⊻ <b>A</b>                    | "                         | E              | Ξ       |                      |                       |                     | <u> </u>      | 5      | a            |        | (    | ⊇ Za | łącz pl | liki     | 0    | Opcje |
| Dzień o<br>Przesy<br>Repozy | dobry,<br>łam lini<br>⁄torium | c do do<br>: <u>http:</u> | okum<br>//loca | entu w  | <u>Coma</u><br>20242 | arch I<br><u>1wek</u> | DMS<br><u>/repo</u> | <u>sitory</u> | /exte  | <u>rnal-</u> |        |      |      |         |          |      |       |
| view/6                      | <u>6b9b6</u>                  | 503b4                     | 2a5b           | f013c0  | ) <u>b04</u>         |                       |                     |               |        |              |        |      |      |         |          |      |       |
| Jan Ko                      | wal                           |                           |                |         |                      |                       |                     |               |        |              |        |      |      |         |          |      |       |
| ► v                         | Vyślij w                      | iadomo                    | ość            |         |                      |                       |                     | Zapi          | saliśm | /: przed     | chwilą | ō    | Odrz | uć kop  | oię ro   | boc  | zą    |
| iadom                       | ość                           | ema                       | il             | z pi    | rzyk                 | łac                   | lowy                | m l           | ink    | iem          | sk     | opio | war  | nym     | za       | р    | omoc  |

przycisku "Kopiuj link"